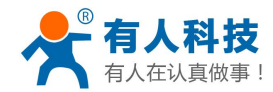

# 掌控宝系列控制终端产品说明书 USR-WSa

文件版本: V1.2

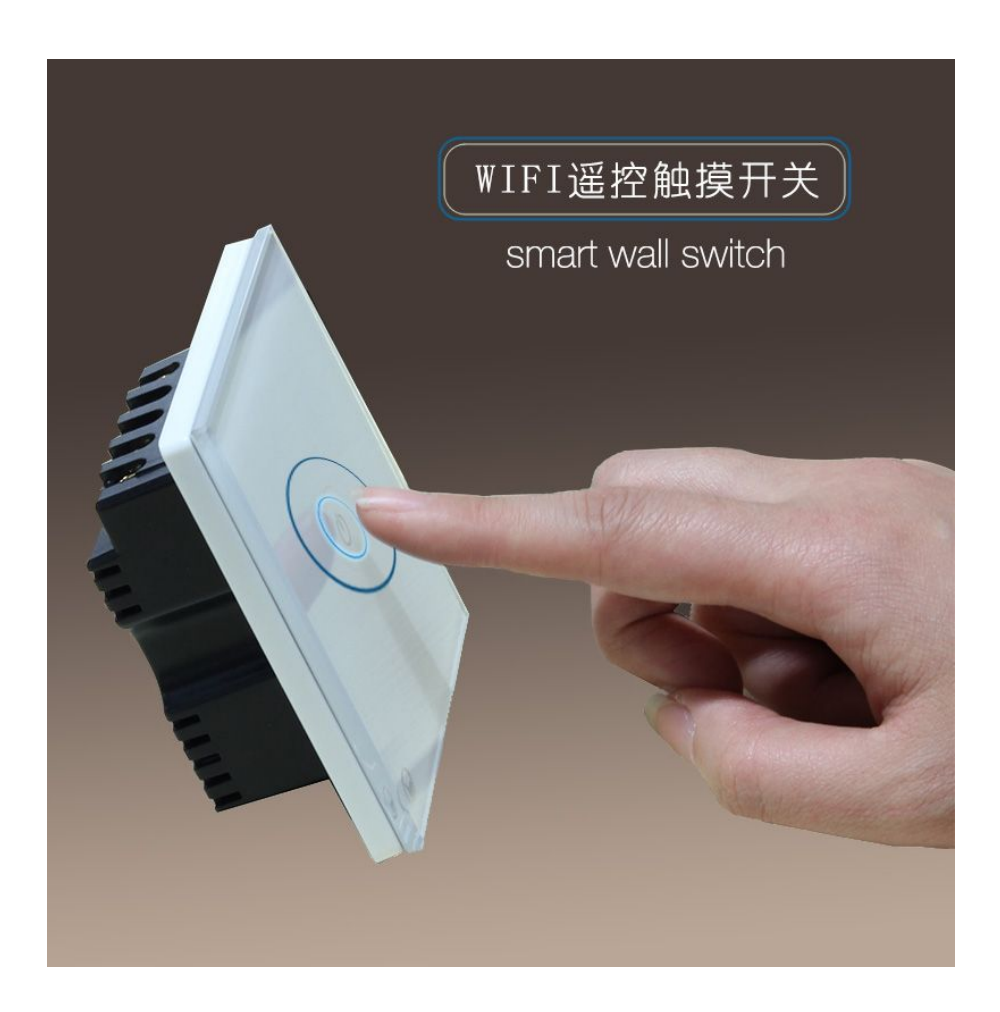

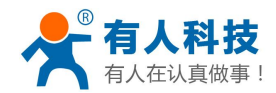

| 掌控宝系列控制终端产品说明书    | 1  |
|-------------------|----|
| 一、快速入门            | 3  |
| 1.1 接线说明          |    |
| 1.2 直连控制          | 5  |
| 1.3 局域网控制         | 7  |
| 1.4 远程控制          | 9  |
| 二、产品介绍            |    |
| 2.1 产品简介          |    |
| 2.2 产品功能特点        |    |
| 2.3 参数            |    |
| 三、使用说明            |    |
| 3.1 使用电脑配置开关连入路由器 | 12 |
| 3.2 指示灯和按键功能介绍    | 16 |
| 3.3 定时使用说明        | 16 |
| 3.4 恢复出厂设置        |    |
| 四、 掌控宝软件功能介绍      |    |
| 有人联系方式            |    |
| 免责声明              |    |
| 附录 版本历史           |    |

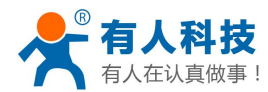

## 一、快速入门

### 1.1 接线说明

产品从顶端往下看最左边的是火线接入端(L),依次往右是第1,2,3路开关火线接出端(L1、L2、L3),最右边的为零线接入端(N)。接线完成后,通电,测试是否可以控制灯,然后将开关 拧到墙壁接线盒(86型接线盒),继续下一步(温馨提示:如果接线口只有一根零线和一根控制 线(接线端子L1、L2、L3接控制线),需要你再拉一根火线用来给开关供电)。

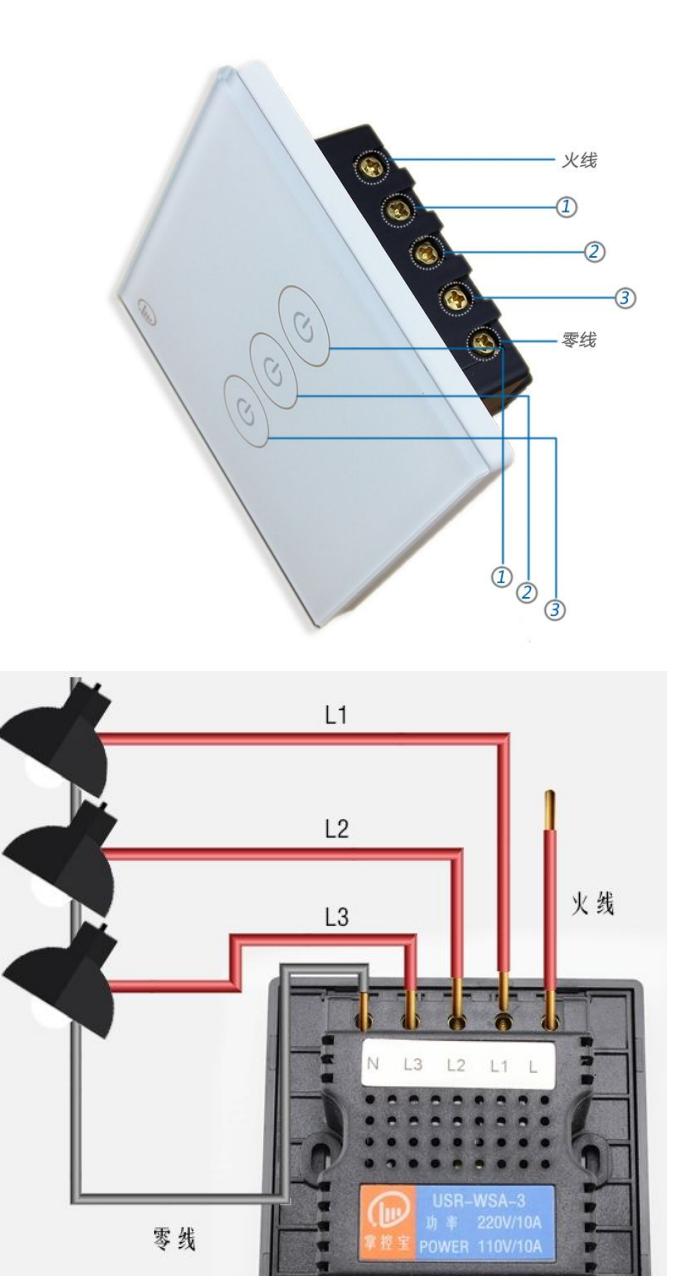

3

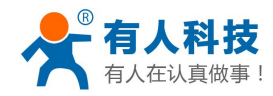

掌控宝系列控制终端产品说明书

电话: 4000 255 652

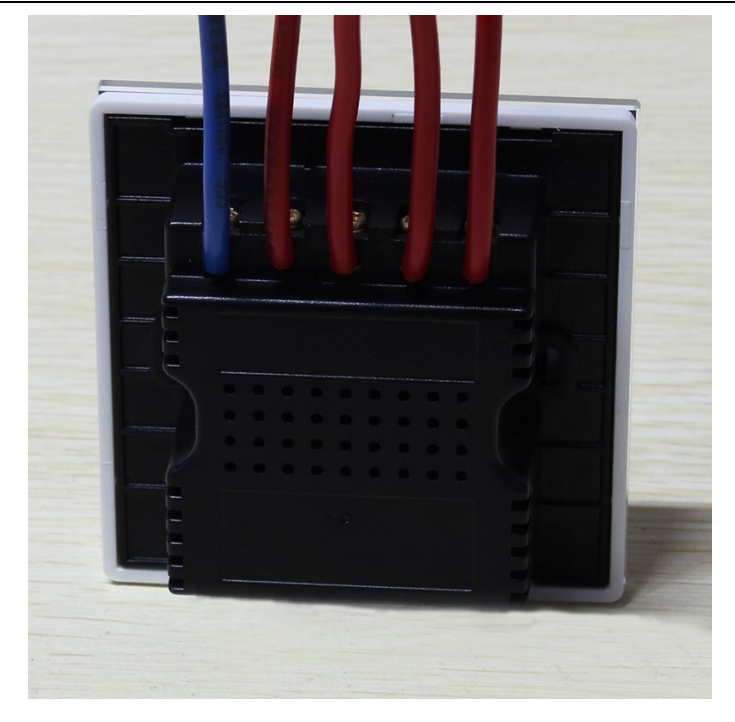

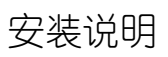

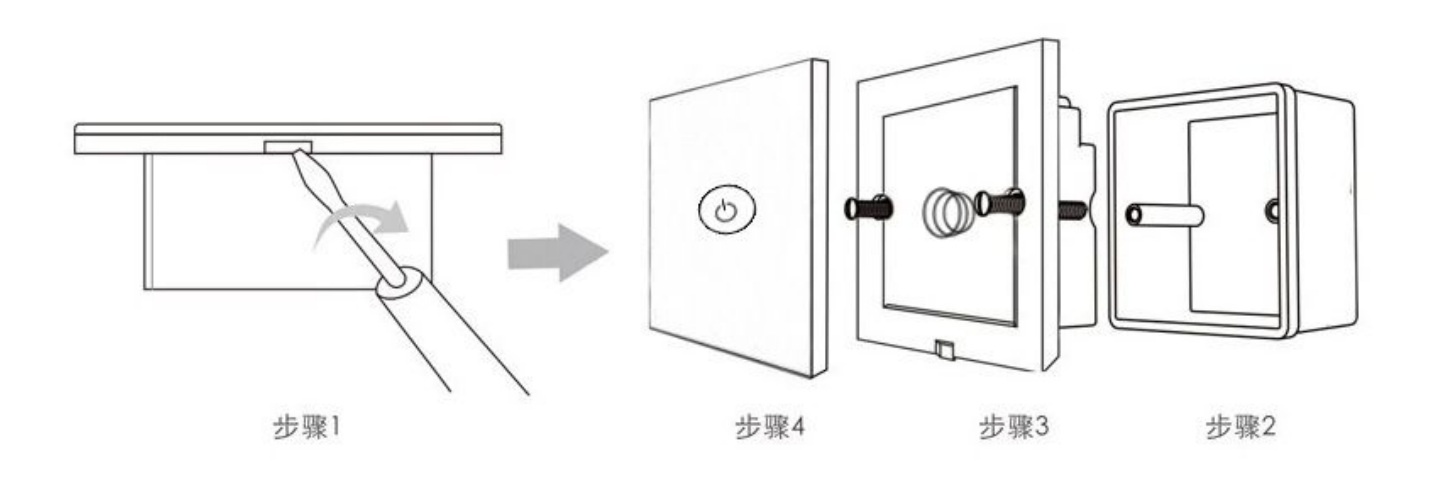

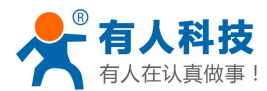

### 1.2 直连控制

掌控宝软件安装。IOS、安卓可以直接扫描下方二维码下载(由于微信不支持扫描下载功能请 用其他软件扫描)。IOS 系统也可从 App Store 中搜索"掌控宝"。Windows、MAC 版本官方下载地 址 <u>http://www.zhangkongbao.com/index.php/Page/detail/item/download</u>。

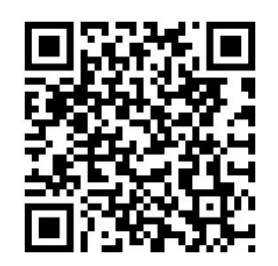

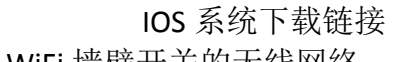

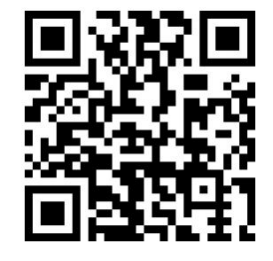

安卓系统下载链接

1. 连入 WiFi 墙壁开关的无线网络 打开设置,在无线局域网中找到 USR-WSa,连接至该网络。

| ₽ <b>x</b>                 | 🗊 📶 💼 10:38 AM |                             | 🗊 📶 💼 10:39 AM |
|----------------------------|----------------|-----------------------------|----------------|
| < 🔯 WLAN                   |                | < 🔯 WLAN                    |                |
| WLAN网络                     |                | WLAN网络                      |                |
| TP_LINKE_USR_TEST<br>已连接   |                | USR-WSa<br>已连接              | ŝ              |
| 14D24E_ZKB<br>已保存 安全       |                | 14D24E_ZKB<br>已保存 安全        | (îfi           |
| LBQ-TEST-WP3<br>已保存        | (ţ¢            | TP_LINKE_USR_TEST<br>已保存 安全 | -<br>          |
| <b>Tenda_4FFDE8</b><br>已保存 | (ţ¢            | LBQ-TEST-WP3<br>已保存         | (ţŗ            |
| CHAPAI<br><sub>安全</sub>    |                | Tenda_4FFDE8<br>已保存         | <b>(</b> î;    |
| USR-WSa<br><sub>开放</sub>   | (î;            | CMCC<br>已保存                 | <b>(</b> fr    |
| Xiaomi_F2E2<br>安全 (WPS可用)  | <b>A</b>       | CHAPAI<br><sub>安全</sub>     | <b>A</b>       |
| Xiaomi_F2E2_5G             |                | Visomi E2E2 50              |                |
|                            | WLAN直连         | 扫描                          | WLAN直连         |

2. 打开掌控宝软件

点击软件图标,滑到启动界面,点击开始使用。

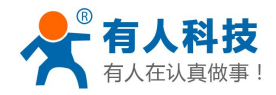

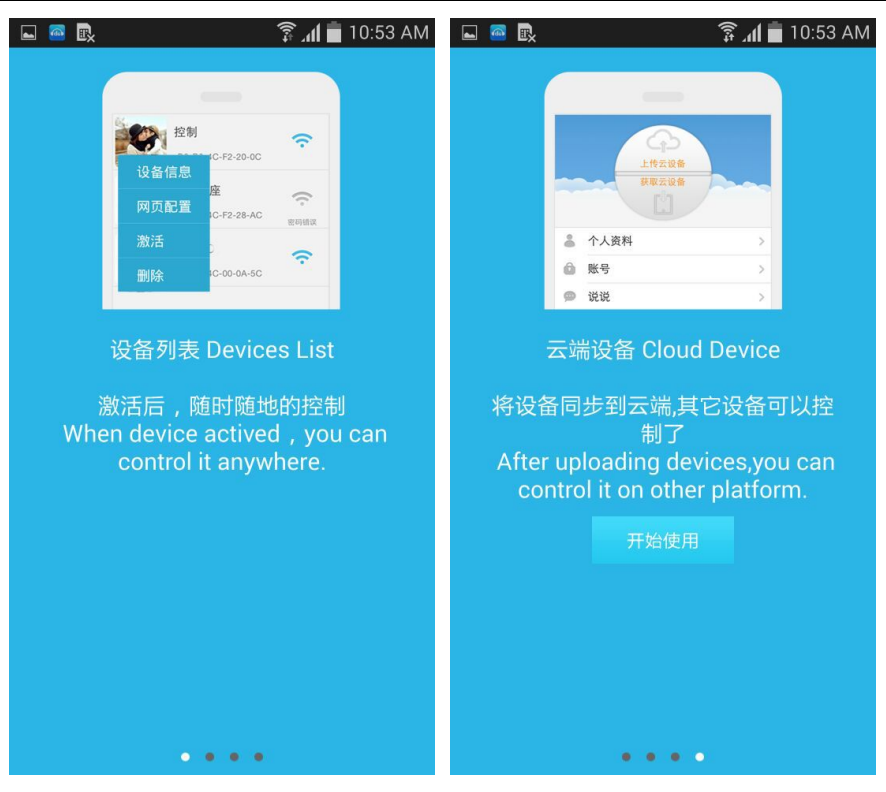

3. 进入控制页面

进入设备页面,找到 USR-WSa,点击 USR-WSa 栏,进入资源控制页面。

| R          |                   | 🛜 📶 🛑 11:37 AM | R.  | (R+  | 📶 🛑 11:37 AM |
|------------|-------------------|----------------|-----|------|--------------|
| C.         | 设备                | +              | 〈返回 | 资源控制 |              |
| 在更多页       | USR-WSa           | <u></u>        | 输出  |      |              |
| 面中获取<br>图标 | D8-B0-4C-E0-0E-71 | 在线             |     |      | C            |
|            |                   |                |     | 2    | C            |
|            |                   |                |     | 3    | C            |
|            |                   |                |     |      |              |
|            |                   |                |     |      |              |
|            | 8                 | <u></u>        |     |      |              |
| 设备         |                   | 信息 更多          |     |      |              |

4. 基本控制操作

此时就可以控制 USR-WSa 进行各种操作了。点击输出口后面的开关按钮,就可以打开、关闭 各路输出。也可以锁定输出,对输出进行定时,用户可以简单体验一下,详细控制说明请看第四 章"掌控宝软件功能介绍"。

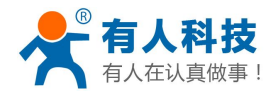

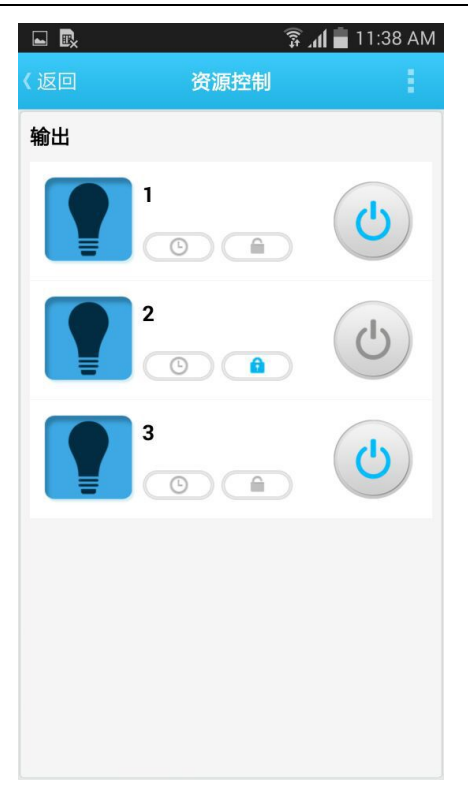

### 1.3 局域网控制

- 1. WiFi 墙壁开关可以连接无线路由器,手机连接无线路由器可以控制 WiFi 墙壁开关。
- 2. WiFi 墙壁开关工作在 AP 模式下,打开手机设置页面,在无线局域网选择 USR-WSa 网络。
- 打开 APP,在底栏选择"更多",点击"连接到本地路由器",在弹出的列表中选择自己的路由器无线网络。IOS掌控宝软件暂不支持该功能,请使用电脑版软件配置,参考第 3.1节。

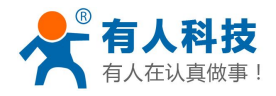

| ₽ <b>X</b>                              | 🗊 📶 🛑 11:39 AM                           | Ex.                  | 🛜 📶 🛑 11:39 AM |
|-----------------------------------------|------------------------------------------|----------------------|----------------|
| 更多                                      |                                          | Xiaomi_F2E2          | 86             |
| 关工我们                                    | ×                                        | 14D24E_ZKB           | 84             |
| 大了我们                                    |                                          | CHAPAI               | 61             |
| 连接到个地路出器                                | 2                                        | TP_LINKE_USR_TEST    | 59             |
| 用户引导                                    | >                                        | USR-WIFI232-630_2000 | 57             |
| 使用介绍                                    | >                                        | bolin                | 49             |
| 下载图标                                    | >                                        | Tenda_4FFDE8         | 45             |
|                                         |                                          |                      | 12             |
| 问题及建议                                   | 反馈                                       | MENCONT_SAD4L0       | 42             |
|                                         |                                          | guangmankeji         | 42             |
|                                         |                                          | LBQ-TEST-WP3         | 25             |
|                                         |                                          | TP-LINK_14D24E724    | 18             |
|                                         |                                          | Celleden_Map1600     | 0              |
|                                         |                                          | TP-LINK_A6D432       | 0              |
| 2011 2011 2011 2011 2011 2011 2011 2011 | (i)         ••••           信息         更多 | СМСС                 | 0              |

4. 输入密码,点击 OK。若输入密码不正确需恢复出厂设置,再进行连接。

| 03 PM |
|-------|
|       |
| Q     |
|       |
|       |
|       |
|       |
|       |
|       |
|       |
|       |
|       |
|       |

5. 手机与 WiFi 墙壁开关连入相同的无线路由器下(同一网段内),就可以像直连一样控制 了。(注: PC 机、设备必须在在同一级路由下,若 PC 机与产品在同一局域网内不同级 别路由器下只能远程控制,无法局域网控制)

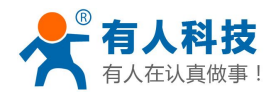

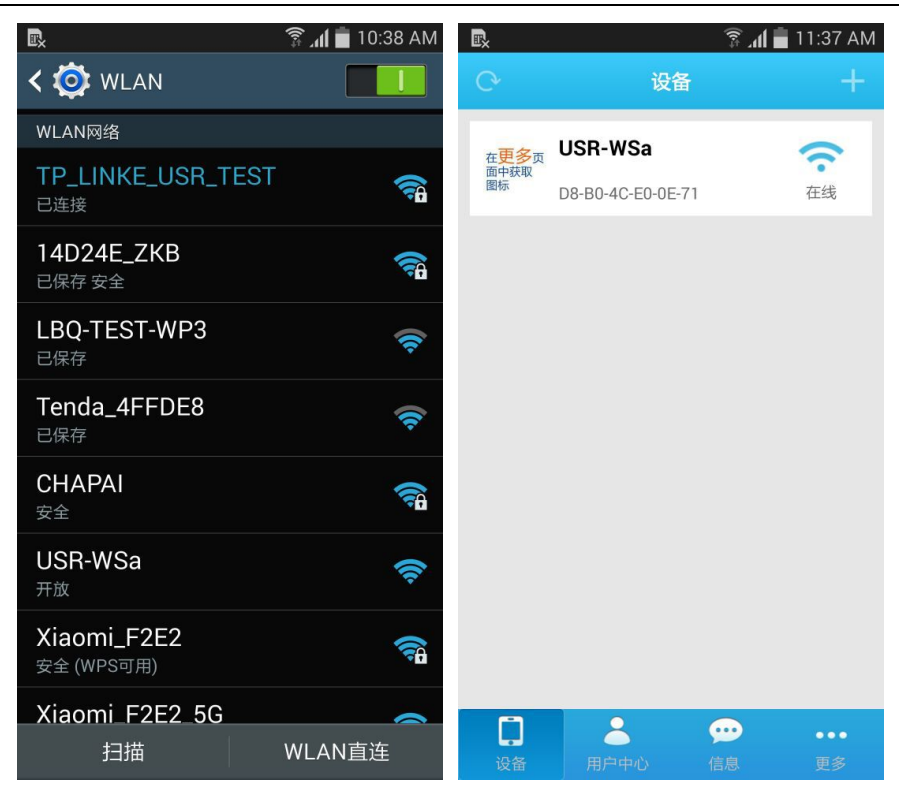

## 1.4 远程控制

 将墙壁开关连入路由器后,请将手机也接入相同路由器(路由器必须可以上网)。选择用 户中心,注册一个帐号,并登录。(温馨提示:请不要用有人体验账号激活您的设备) 如果注册不成功,或无反应,可能您的账号与已存在的账号重名,请输入新的账号。

| R 📐 🍰                 | 🗊 📶 📃 4:08 PM | в.            | 🗊 📶 📕 4:08 PM |
|-----------------------|---------------|---------------|---------------|
| (返回 <b>登</b> 朝        | ⋧ 注册          | < 返回 注f       | H             |
| 体验账号:youren 密码:youren |               | 账号(由4到8个字符组)  | 戎)            |
|                       |               | 密码(由4到8个字符组)  | 式)            |
|                       |               | 为便于沟通,建议您完善资料 | 斗 确定          |
| □记住密码 □自动登录           |               | 注f            | ₽             |
| 登録                    | Ŗ             |               |               |
|                       |               |               |               |
|                       |               |               |               |
|                       |               |               |               |
|                       |               |               |               |
|                       |               |               |               |
|                       |               |               |               |
|                       |               |               |               |

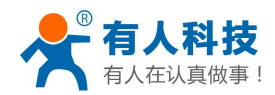

电话: 4000 255 652

2. 返回设备界面,刷新设备列表,可以查看到USR-WSa设备。长按设备信息图标,点击激活。

| <b>R L</b> |             | 🛜 📶 📕 4:09 PM |
|------------|-------------|---------------|
| Q          | 设备          | +             |
| USI        | R-WSa       | <u></u>       |
| 设备信息       | 4C-E0-0E-71 | 在线            |
| 网页配置       | WSa         | (îr           |
| 激活         | 23-3B-C6-67 | 在线            |
| 删除         |             |               |
|            |             |               |
|            |             |               |
|            |             |               |
|            |             |               |
|            |             |               |
|            |             |               |
|            | ٤ 🦻         | ··· ··        |
|            |             |               |

3. 激活设备后,手机断开无线网络,采用其他局域网或 2G/3G 流量上网,登陆用户账户和密码,在用户中心选择下载已激活设备,刷新设备列表,就能看到设备图标变为远程的图

| たい    | <b>此时</b>    |
|-------|--------------|
| 你, ~, | 此时就形成们处住定时了。 |

| ₽ <u>x</u>      | 🗊 📶 📕 4:10 PM | R. 🖬 |                                  | 🛜 📶 📕 4:18 PM      |
|-----------------|---------------|------|----------------------------------|--------------------|
| 用户中心            |               | 0    | 设备                               |                    |
| 上作已激活设备 下载已激活设备 |               | 0    | JSR-WSa<br><br>08-B0-4C-E0-0E-71 | <del>て</del><br>在线 |
| ▲ 个人资料          | >             |      |                                  |                    |
| ● 帐号            | >             |      |                                  |                    |
| 🗩 通知            | >             |      |                                  |                    |
| ◎ 服务器的设备        | >             |      |                                  |                    |
|                 |               |      |                                  |                    |
|                 | ••••          |      | 2                                | <u></u>            |
| 设备 用尸中心 信       | 息 史多          | 设备   | 用尸中心                             | 信息 更多              |

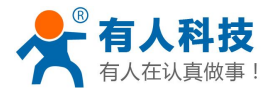

## 二、产品介绍

#### 2.1 产品简介

USR-WSa 是本公司推出的无线控制智能墙壁开关,是掌控宝系列控制终端产品的 WIFI 分支。 掌控宝系列控制终端产品是本公司研发的用于智能家居、物联网等领域的终端设备。本公司提供 windows/IOS/Android 等平台的控制软件和后台服务器(中文名称:掌控宝,网址:

http://www.zhangkongbao.com),为用户提供联网控制设备的解决方案,是实现"联网即可控, 一切尽在掌握"、"快速部署,即买即用"的理想选择。

本产品适用范围广泛。既适合用于构建智能生活家居,使生活更省心,更惬意;也可用于工 业、农业生产现场,实现生产控制的智能化,降低生产成本,提高生产效率,为用户带来更有效 的成本控制,更强劲的盈利能力!

利用本公司提供的掌控宝软件(windows、android、IOS、MAC 等各种平台均可提供)或 HTML5 技术,用户可以方便地远程控制各种设备,尤其是可以使用手机移动控制各种设备。

本公司掌控宝系列控制终端均支持软/硬件工业用场合的定制服务,您说出需求,我们来满足!

#### 2.2 产品功能特点

- WIFI 接口,可远程网络控制开关
- 支持 AP/STA 两种网络连接方式,实现用户无线控制多元化
- 支持 Usr-link 快速网络配置功能
- 支持设备密码验证,实现设备安全控制,默认密码 admin
- 5 路定时开关功能
- 控制软件支持 Windows、MAC、IOS、android、网页五大平台,用户可自由选择
- 说明: AP:即无线接入点,是一个无线网络的中心节点。通常使用的无线路由器就是一个 AP,其它无线终端可以通过 AP 相互连接。

STA:即无线站点,是一个无线网络的终端。如笔记本电脑、手机等。

#### 2.3 参数

| 机械尺寸      | 86*86*30mm(86 型)       |
|-----------|------------------------|
| 工作电压      | AC 220V/50Hz 110V/60Hz |
| 单路最大电压/电流 | AC 250V/10A 110V/10A   |
| 默认工作模式    | AP 模式                  |
| 工作温度      | -20℃~85℃               |
| 出货清单      | USR-WSa*1              |

#### Table.2-1 USR-WSa 参数表

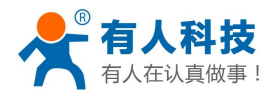

## 三、使用说明

### 3.1 使用电脑配置 WiFi 墙壁开关连入路由器

将墙壁开关连入网络,用户可以方便地近程、远程控制灯的开关。本部分以 win7 系统为例, 其他计算机操作系统可参考此例对 USR-WSa 进行设置。配置时所用电脑需带无线网卡。 1. WSa 工作后,双击电脑桌面右下角无线网络按钮,弹出如下图所示界面

| 当前连接到:                  |       | ++   | - |
|-------------------------|-------|------|---|
| TP-LINK_USR-TE          | ST    |      | ш |
| Wireless network connec | ction | ^    |   |
| TP-LINK_USR-TEST        | 已连接   | Ite. |   |
| OpenWrt                 |       | Ite. |   |
| 14D24E_ZKB              |       | .ull |   |
| TP-LINK_14D24E724       |       | .ull |   |
| cisco-E526              |       | Ite. |   |
|                         |       | B.al | Ŧ |

2. 上下拖动右侧滚动条,找到"USR-WSa"无线网络,并连接

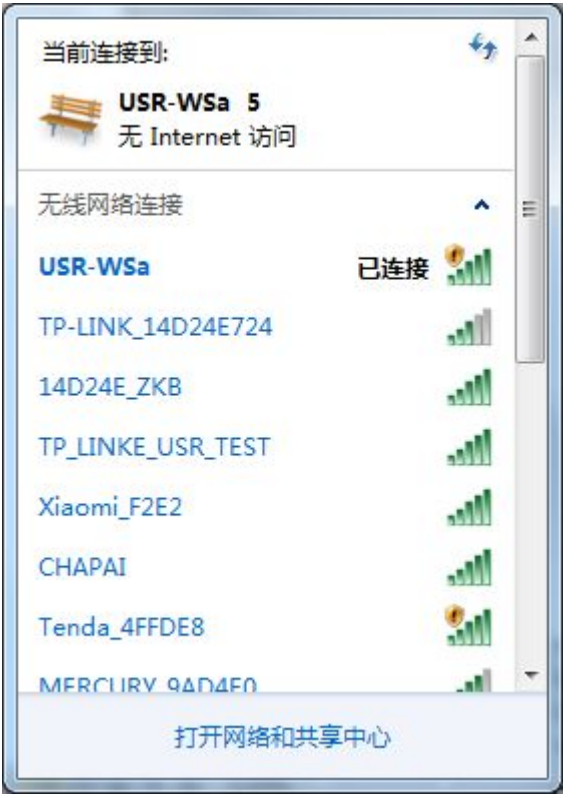

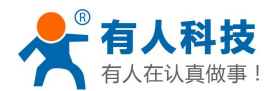

3. 连接成功后打开"掌控宝" ( LonHand.exe 软件。正常情况下本软件会搜索网络中的模块,

如未搜索到或者信号指示为灰色,您可以点击左上角"C" 图标来刷新网络中的模块。

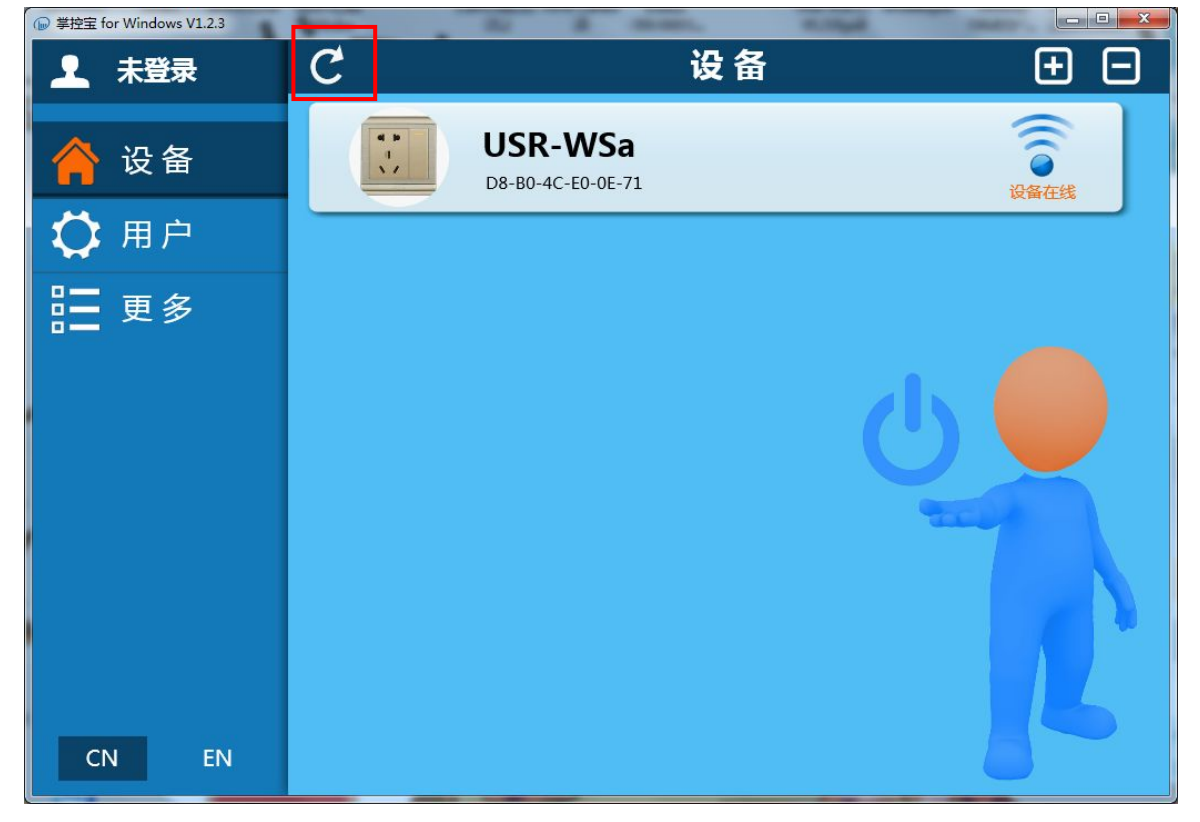

4. 点击产品设备名字进入控制界面。

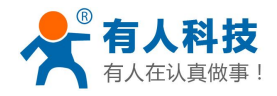

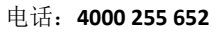

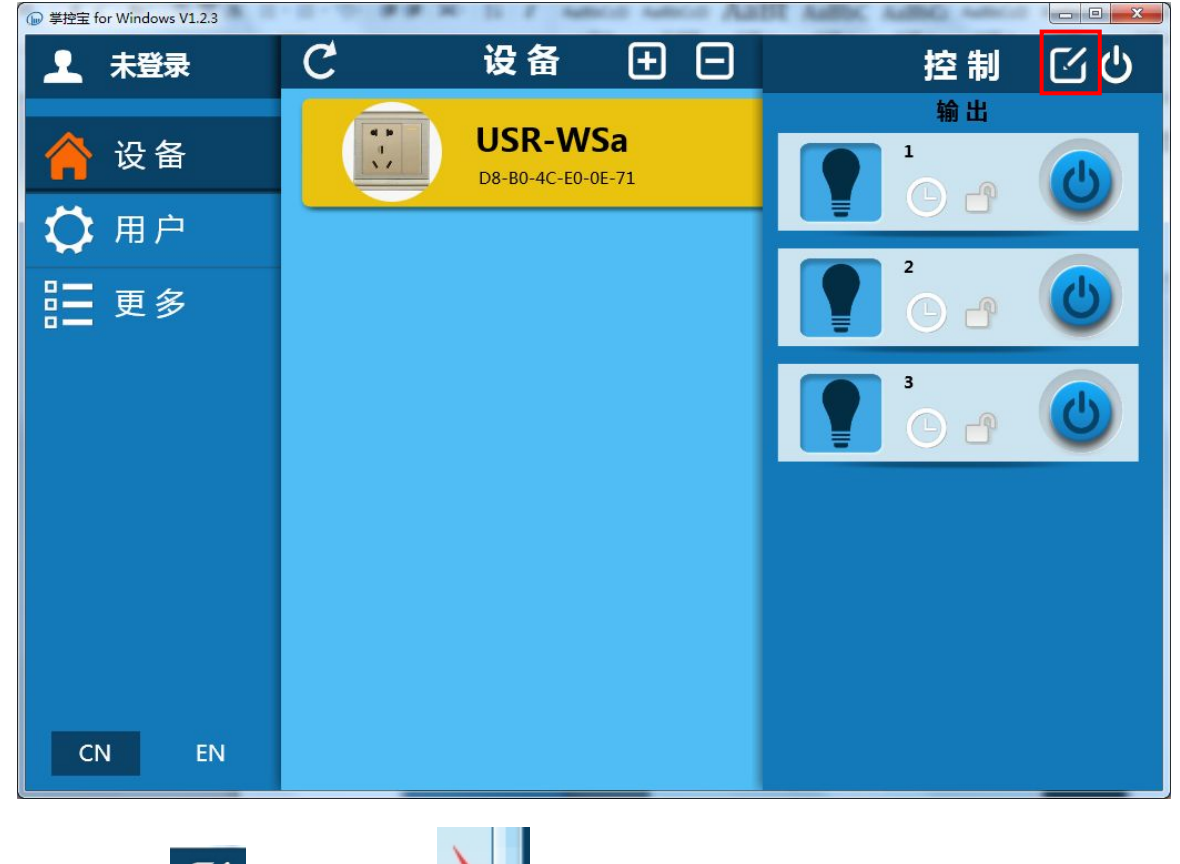

5. 点击设置按钮 , 下拉滚动条 选择搜索

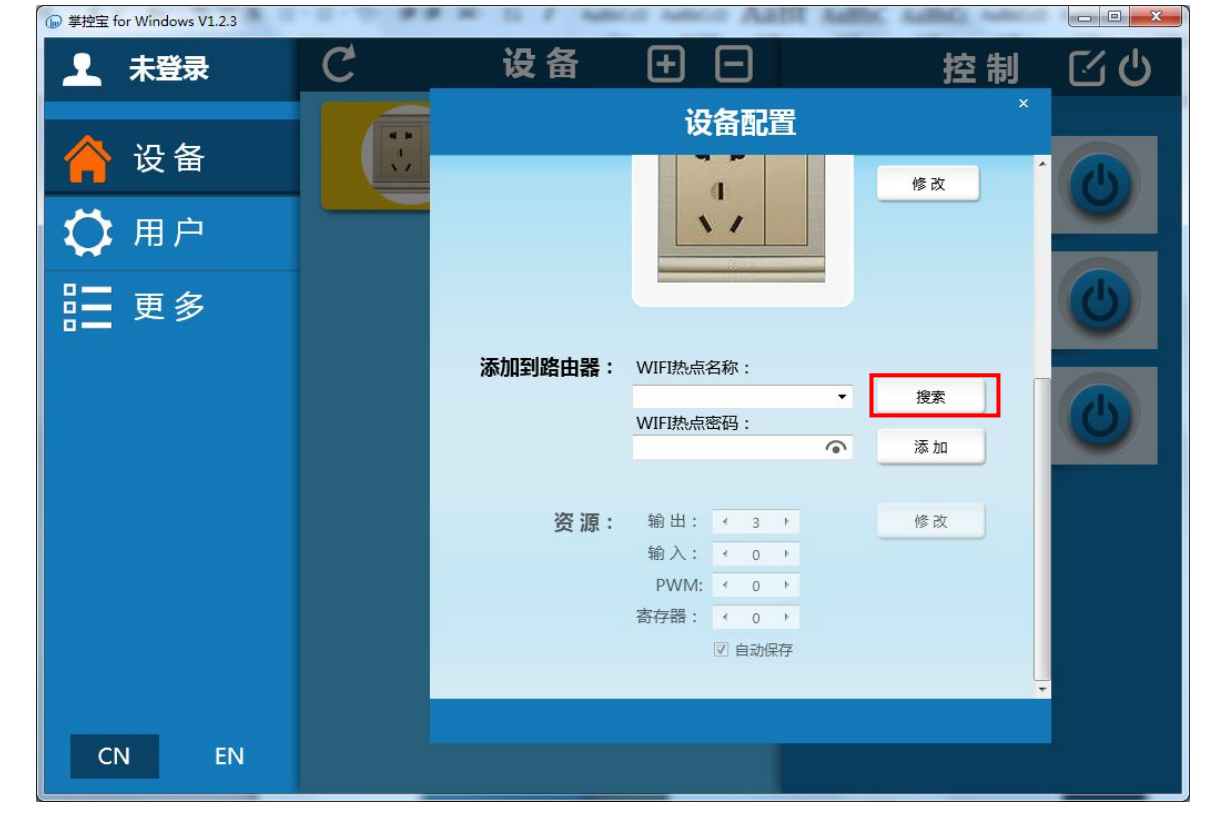

6. 等待搜索完毕后选择要加入局域网,输入密码,点击添加

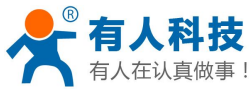

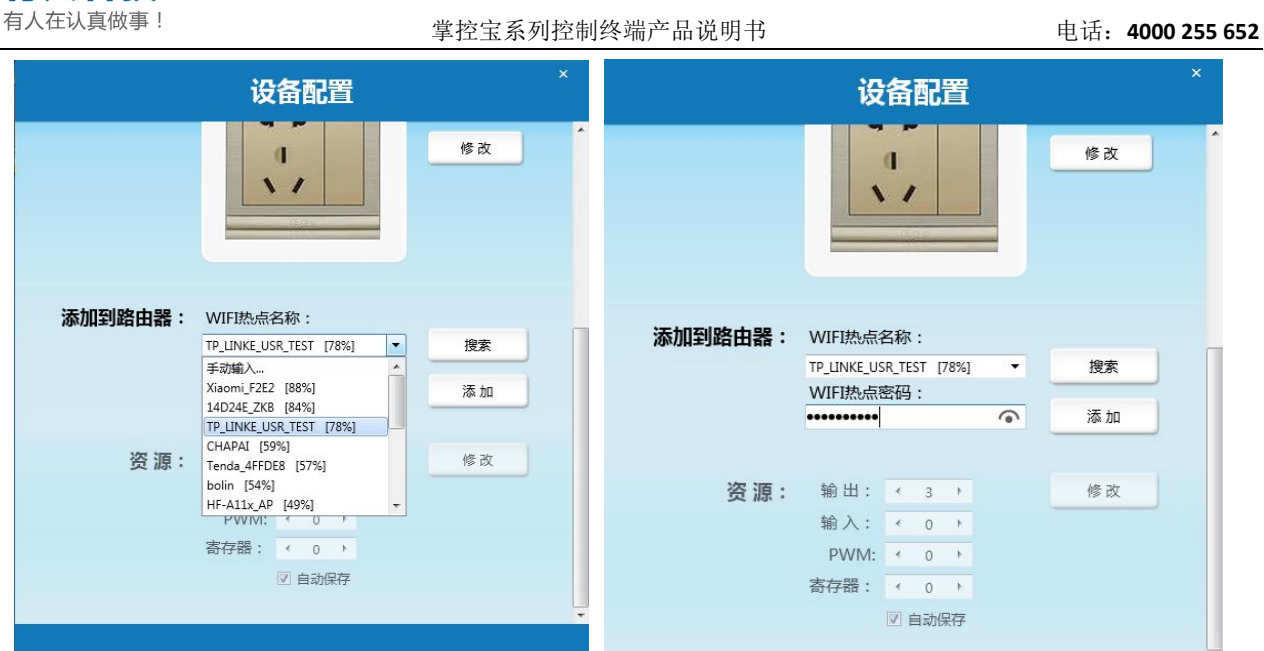

7. 成功后,此时将 PC 机连入 WiFi 墙壁开关所连的路由器(必须在同一级路由器下),点击刷新按钮等待设备信息出现后就可控制设备了。

| і <del>д</del>                 | 备<br>(<br>( | ·5西 | Ë | 修改              | × |
|--------------------------------|-------------|-----|---|-----------------|---|
| Lonhand<br>加入WIFI挑点成功!您将在已加入的热 | 5点中         | 中搜索 |   | ▲<br>制设备!<br>換定 |   |
| <u>~ ma ·</u><br>输入:           | - 4         | 0   |   | 修改              |   |
| PWM:                           | +           | 0   | ۴ |                 |   |
| 寄存器:                           |             | 0   | F |                 |   |
|                                |             | 自动他 | 存 |                 | Ţ |

8. 电脑连接无线路由器,控制局域网内的 WiFi 墙壁开关。

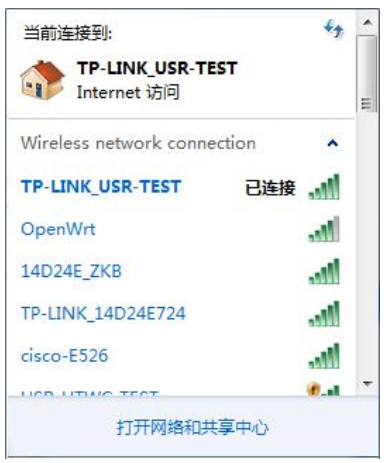

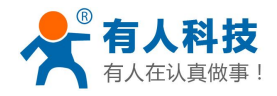

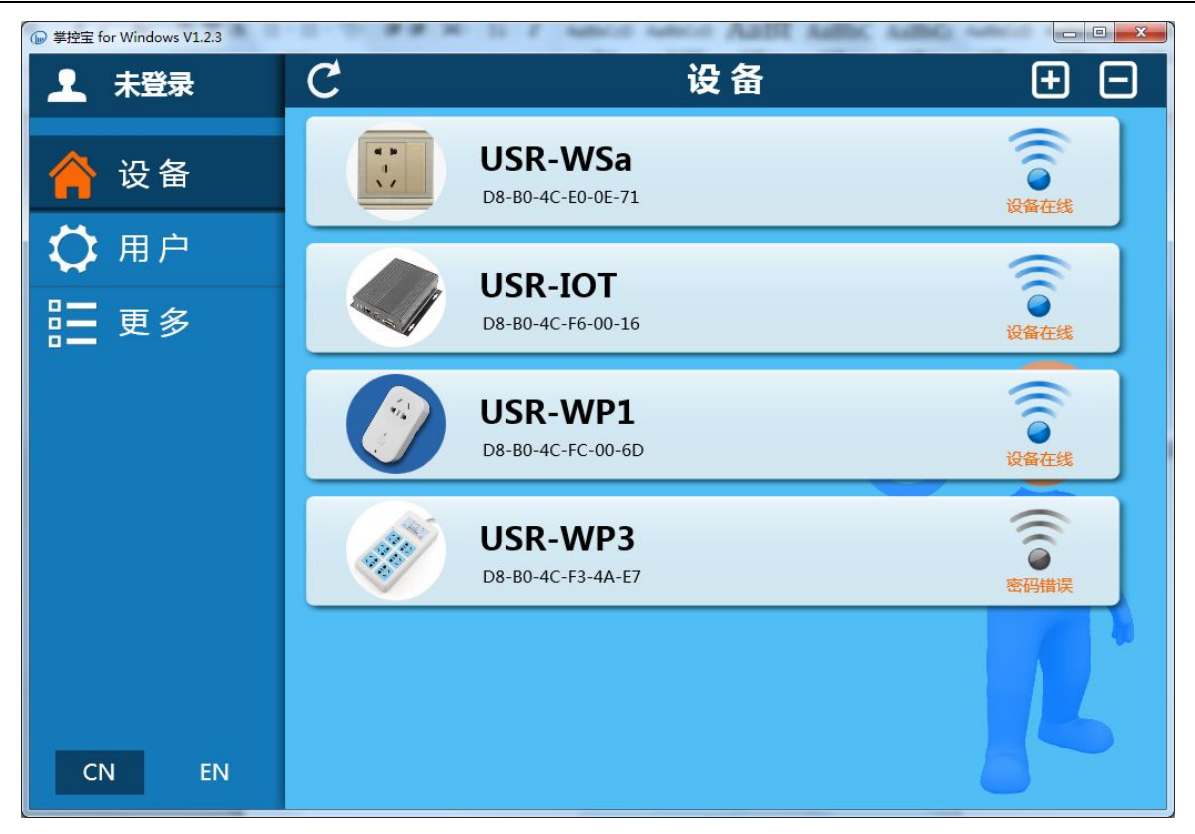

### 3.2 指示灯和按键功能介绍

- A. 指示灯:
  - •开关指示灯:红色指示灯表示打开,蓝色指示灯表示关闭。进入重启状态时,指示灯闪烁。

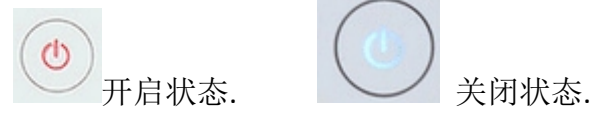

B. 按键:正常工作时,短按(小于 3s)用于灯的开和关。第一路开关长按(大于 5s 小于 10s) 有恢复出厂设置功能。

### 3.3 定时使用说明

本产品支持定时开关,方便用户对按时间段开关灯的需求。 1. 打开掌控宝软件,查询到设备在线或者远程在线。进入控制页面,选择定时按钮。

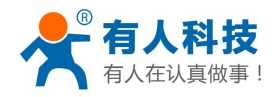

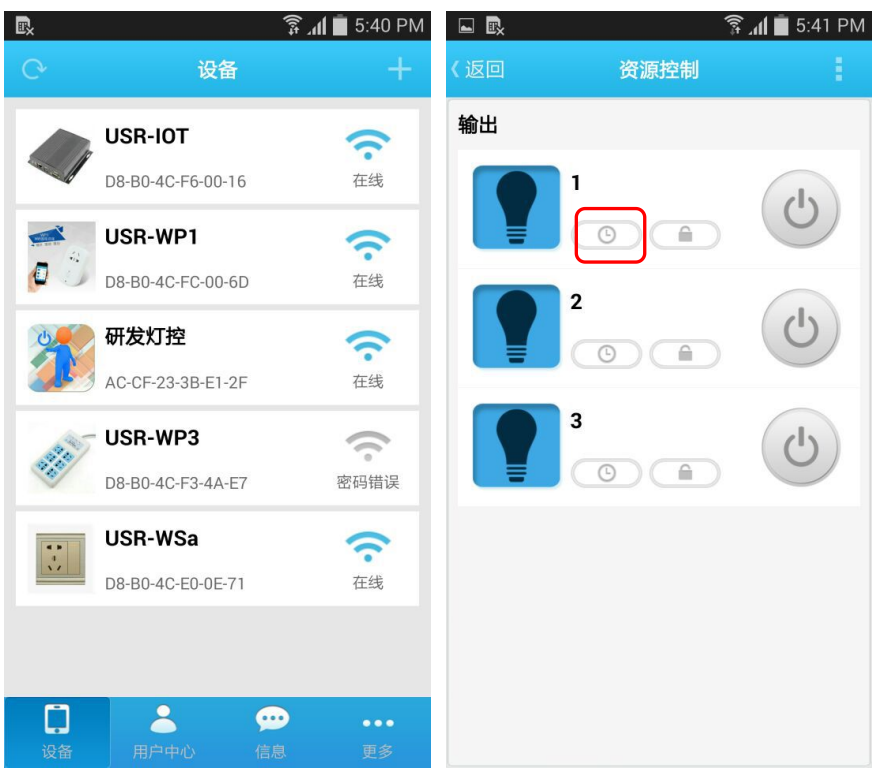

2. 选择添加选项,用户可根据自己的需求选择定时任务,每路最多可以增加5个定时任务。

|     |      | 🗊 📶 🔳 5:41 PM |          |   |            |     | ()<br>()<br>() | 📔 5:41 PN | 1 |
|-----|------|---------------|----------|---|------------|-----|----------------|-----------|---|
| 〈返回 | 定时任务 | +             | 〈返回 定时任务 |   |            |     |                |           |   |
|     |      |               |          |   |            |     |                |           |   |
|     |      |               |          |   |            |     |                |           |   |
|     |      |               |          |   |            |     |                |           |   |
|     |      |               |          |   |            |     |                |           |   |
|     |      |               | 开始时间     |   | 2014-12-17 |     |                | 17:43     |   |
|     |      |               | 单次       |   |            | 工作日 |                | 自定义       |   |
|     |      |               | 星期日      | _ | =          | Ξ   | 四              | 五六        |   |
|     |      |               | 控制       | 开 |            |     | 置反             |           |   |
|     |      |               | 确定       |   |            | 耵   | 取消             |           |   |
|     |      |               |          |   |            |     |                |           |   |
|     |      |               |          |   |            |     |                |           |   |
|     |      |               |          |   |            |     |                |           |   |
|     |      |               |          |   |            |     |                |           |   |
|     |      |               |          |   |            |     |                |           |   |
|     |      |               |          |   |            |     |                |           | 1 |

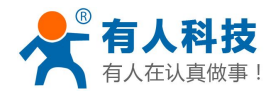

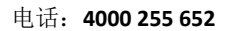

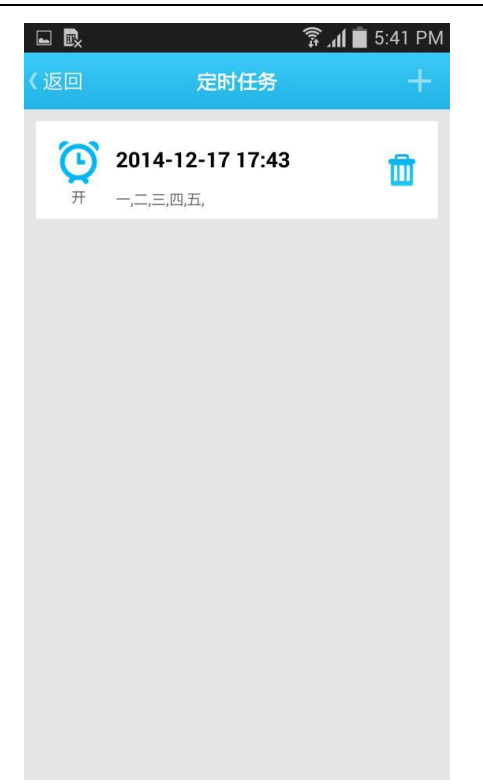

### 3.4 恢复出厂设置

长按第一路开关,待指示灯闪烁时表示进入设备重启状态,松开后产品恢复出厂设置。

## 四、 掌控宝软件功能介绍

本节介绍了掌控宝软件的基本功能。软件详细功能介绍请参阅"掌控宝软件说明书"。 1. 运行软件,软件界面如下图

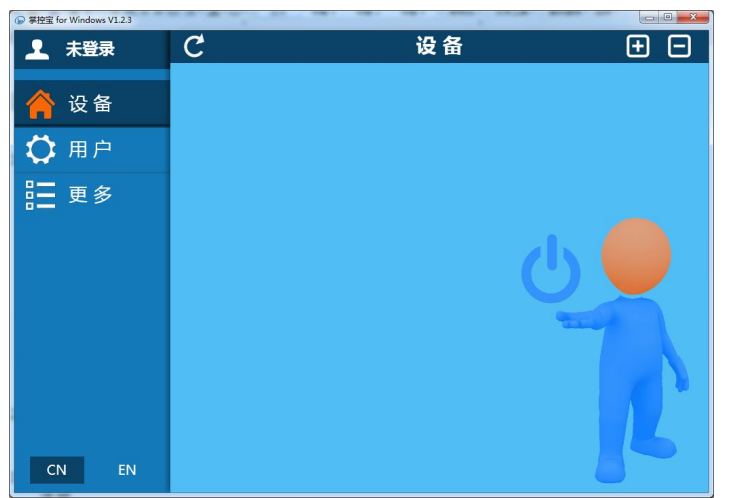

正常情况下本软件会搜索网络中的设备,如未搜索到则会显示如上图所示的界面,您可以点击左上角"C" 图标来刷新设备列表。

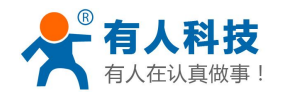

电话: 4000 255 652

 刷新后的结果如下图。右侧局域网联网标志为灰色表示未连接到网络,为蓝色表示已经建立 连接。

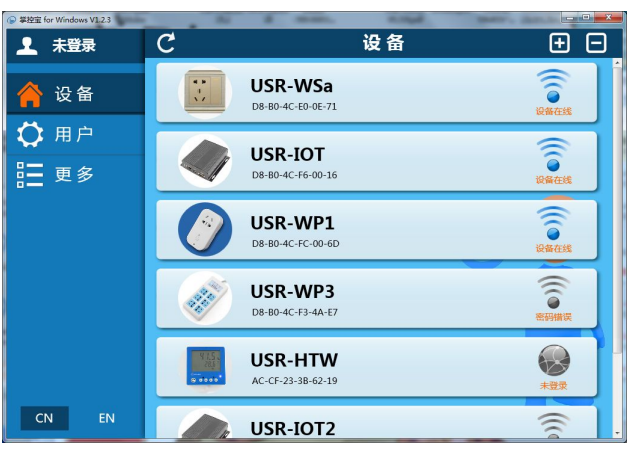

4. 单击设备栏右侧,进入控制界面。

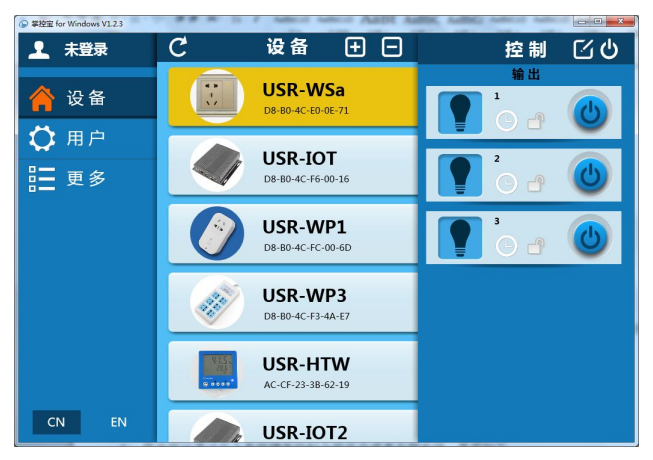

该界面显示您的开关,默认均处于关闭状态,您可以点击右侧按键,如图<sup>10</sup>,用来控制开关。 当设备正确执行动作后,软件界面上按键会有状态指示:

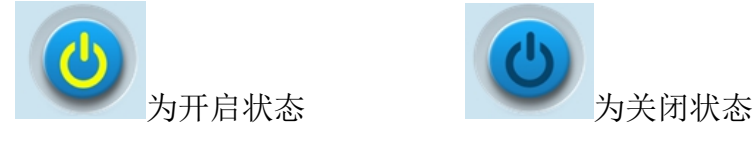

5. 您也可以通过右上角按键来控制全部开启或者全部关闭,界面如下:

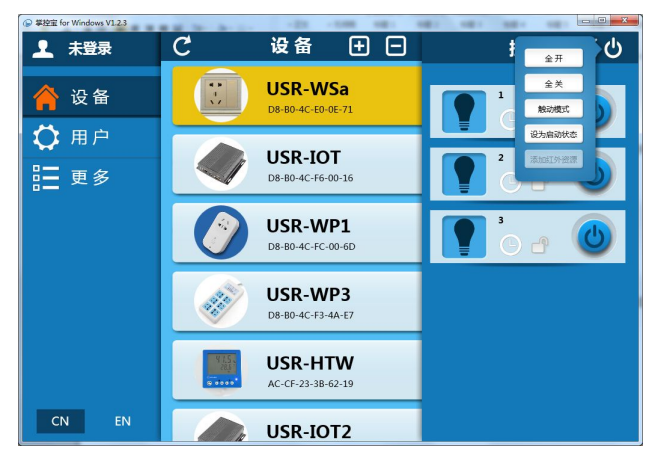

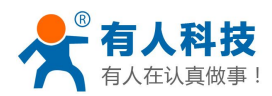

- 6. 远程控制
  - 首先需要注册一个用户账号(账号和密码 4-8 位字符,可以是数字,字母,数字和字母的组
- 合,区分大小写),登录用户账号。

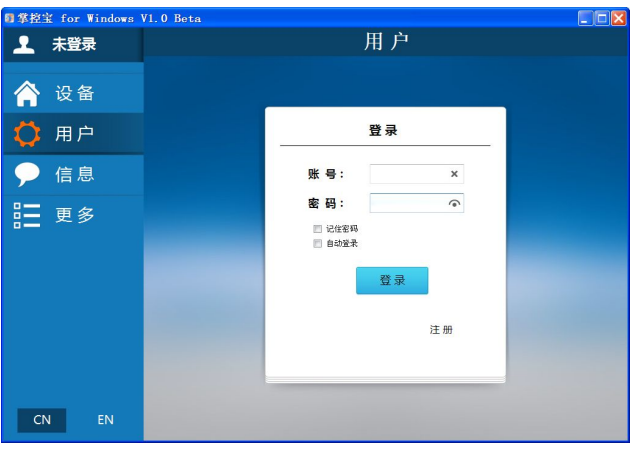

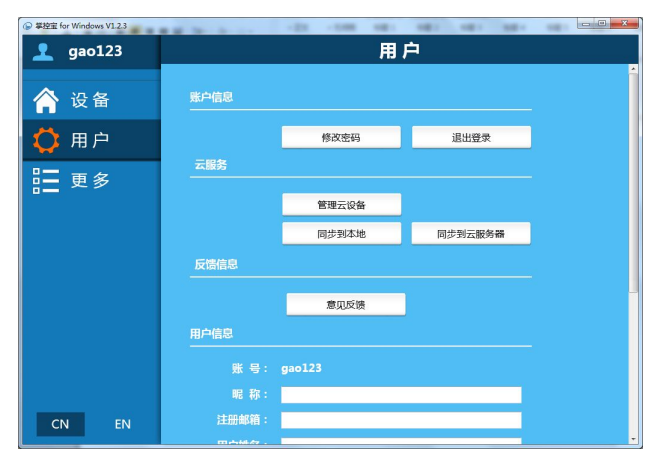

#### 7. 激活设备

返回到设备页面,找到 USR-WSa,可以看到该设备已连接到掌控宝软件。进入控制页面,点 击配置按钮<sup>2</sup>,弹出设备配置页面。点击激活,激活成功后,就可以远程控制了。

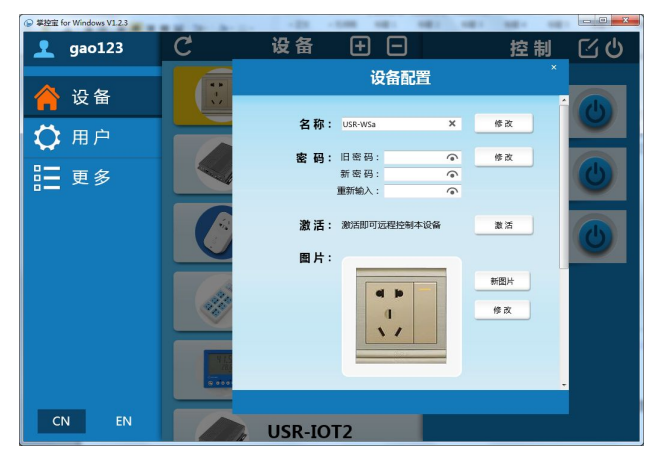

以上说明均是在同一网段内操作的,如果在其他网段,打开掌控宝软件,进入用户界面,登 录账号,点击"同步到本地",返回到设备页面,看以看到设备已建立远程连接了(右侧远程连 接标志变蓝),可以控制操作了。

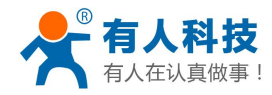

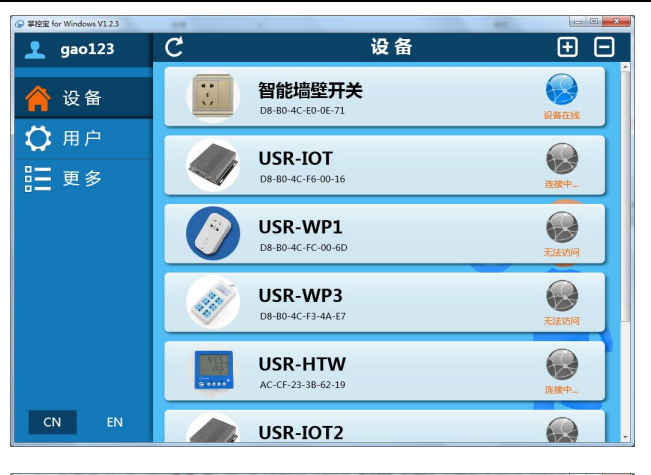

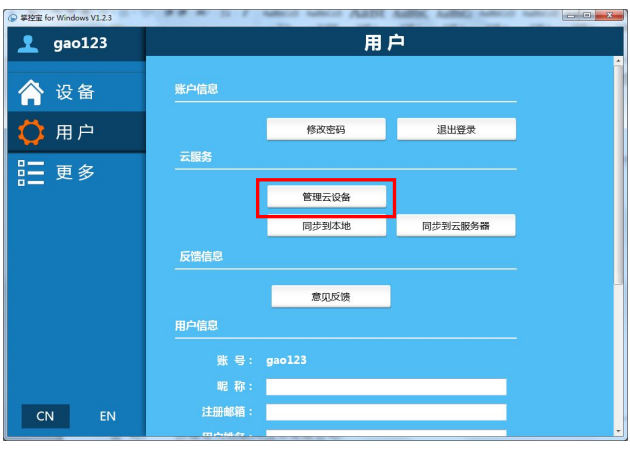

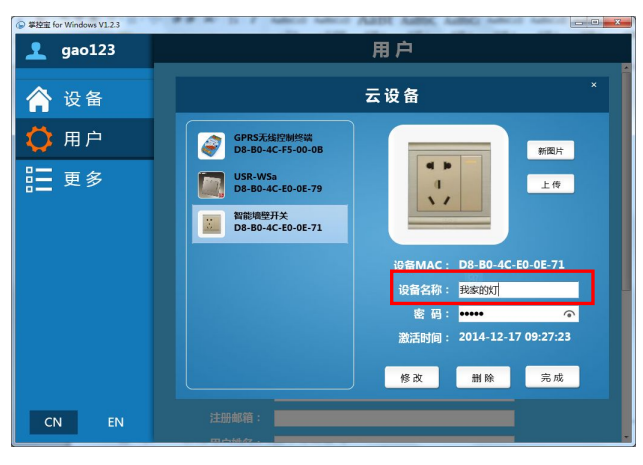

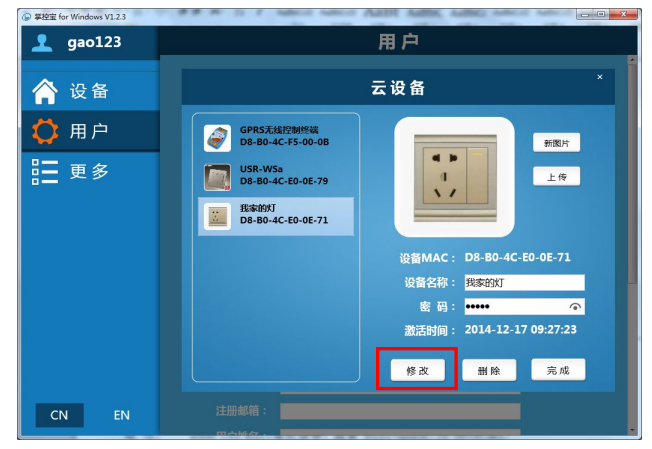

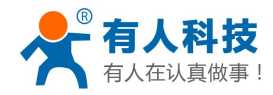

#### 电话: 4000 255 652

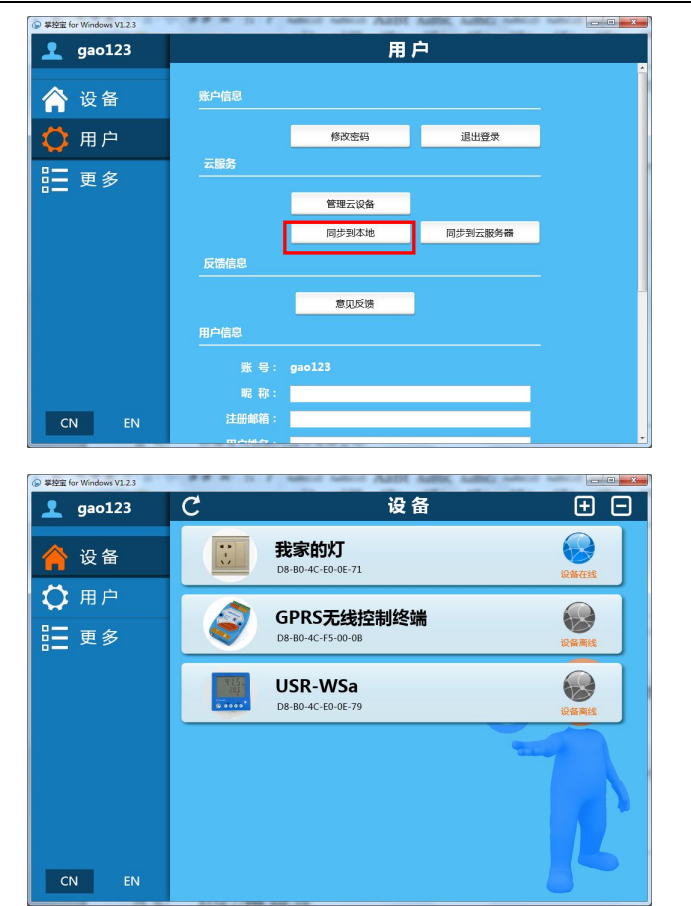

## 有人联系方式

公 司: 济南有人物联网技术有限公司

地址: 山东省济南市高新区新泺大街 1166 号奥盛大厦 1 号楼 11 层

网址: http://www.usr.cn

客户支持中心: http://h.usr.cn

- 邮箱: sales@usr.cn
- 企业QQ: 8000 25565
- 电话: 4000 255 652(免长途费) 或者 0531-88826739
- 公司文化: 有人在认真做事!
- 价 值 观: 天道酬勤 厚德载物 共同成长
- 有人愿景: 国内联网通讯第一品牌
- 有人使命: 让联网通讯更简单
- 产品理念: 简单 可靠 价格合理

**说明**:因我们正在不断的改进和完善产品,本手册中的图片和文字仅供参考,所有信息均以实物和实际销售情况为准。

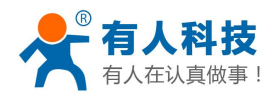

## 免责声明

本文档提供有关 USR-WSa 产品的信息,本文档未授予任何知识产权的许可,并未以明示或暗示,或以禁止发言或其它方式授予任何知识产权许可。除在其产品的销售条款和条件声明的责任之外,我公司概不承担任何其它责任。并且,我公司对本产品的销售和/或使用不作任何明示或暗示的担保,包括对产品的特定用途适用性,适销性或对任何专利权,版权或其它知识产权的侵权责任等均不作担保。本公司可能随时对产品规格及产品描述做出修改,恕不另行通知。

## 附录 版本历史

V1.0 2015-02-25 第一版成立

V1.1 2015-05-25 第二版成立

V1.2 2015-07-27 第三版成立:更改公司地址。